# Menyiapkan Akun

Persiapan akun diperlukan sebagai langkah awal menggunakan sistem keuangan Aktiva.

Ouration 10 minute(s)

#### Contents

Introduction Step 1 - Buka Aktiva di Browser Step 2 - Pilih Master Data Step 3 - Pilih Daftar Akun Step 4 - Klik Tambah Step 5 - Isi semua kolom Step 6 - Selesai Comments

# Introduction

Aktiva Yayasan adalah Portal Akuntansi yang telah disesuaikan dengan ketentuan ISAK 35 sebagai pelaporan keuangan pendidikan keuangan nirlaba.

# Step 1 - Buka Aktiva di Browser

Silahkan buka Aktiva di browser PC/Laptop.

Masukkan User dan Password yang kamu peroleh dari tim Jaringan IDN.

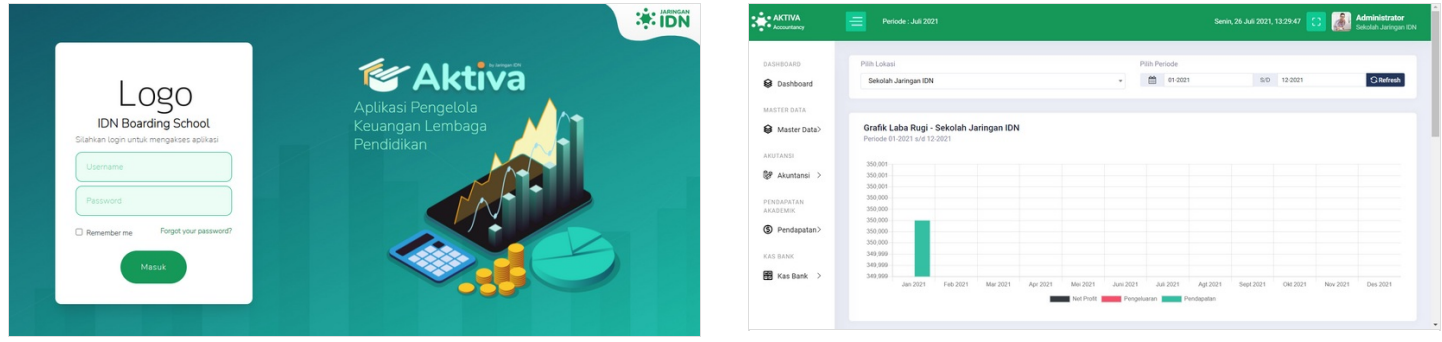

# Step 2 - Pilih Master Data

Silahkan klik Master Data pada halaman beranda.

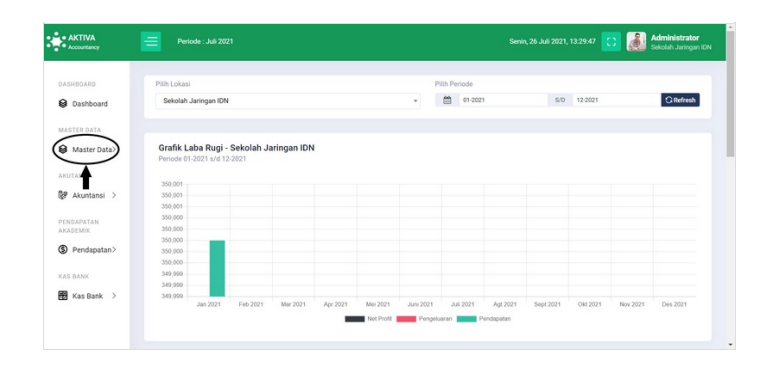

# Step 3 - Pilih Daftar Akun

Pilih Daftar Akun untuk mendaftarkan akun COA di Aktiva.

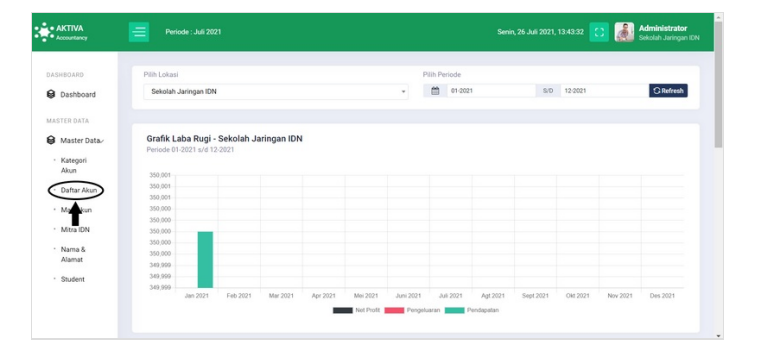

# Step 4 - Klik Tambah

Silahkan klik **Tambah** untuk menambah akun COA yang akan Anda buat.

| AKTIVA<br>Accountancy                     |                       |                |               | C Administrator<br>Sekolah Jaringan ID |
|-------------------------------------------|-----------------------|----------------|---------------|----------------------------------------|
| DASHBOARD                                 | Daftar Akun           |                |               |                                        |
| Dashboard                                 | • Tambah C Refresh    |                |               |                                        |
| MASTER DATA                               | 10                    |                | Сору          | Excel 8 Hapos Data                     |
| <ul> <li>Kategori<br/>Akun</li> </ul>     | Kode Akun †           | Nama Akun      | † Kategori 11 | Jenis 11 00                            |
| Daftar Akun                               | Cari Kode Akun        | Cari Nama Akun | Cari Kategori | Cari Jenis                             |
| <ul> <li>Map Akun</li> </ul>              | <ul> <li>1</li> </ul> | Asset          |               | Aktiva 🖉 🔋                             |
| • Mitra IDN                               | 1.01                  | Asset Lancar   |               | Aktiva 🖉 🔋                             |
| <ul> <li>Nama &amp;<br/>Alamat</li> </ul> | 1.01.001              | Kas            | Kas & Bank    | Aktiva 🖉 📵                             |
| <ul> <li>Student</li> </ul>               | 1.01.001.00101        | Kas            | Kas & Bank    | Aktiva 🖉 📵                             |
|                                           | 1.01.002              | Bank           | Kas & Bank    | Aktiva 🖉 📵                             |
|                                           | 1 01 002 00101        | Rack           | Kan & Bank    | Aitin CO                               |

## Step 5 - Isi semua kolom

Isi semua kolom sesuai dengan **Template** pada gambar. Kemudian klik **Simpan**.

- Kode Akun : Akan di isi secara genered sesuai urutanya.
- Nama Akun : Diisi sesuai dengan nama akun.
- Akun Header : Diiisi sesuai dengan group dari akun tersebut.
- Katagori Akun : Di sesuaikan dengan kelompok akun nya.
- Kunci Akun : Pilih buka agar akun fspst di edit atau di hapus oleh user lain.
- Akun Maping : Pilih tidak (Pilih Ya hanya untuk akun group 3 atau modal equitas).
- Status Akun : Pilih aktif.

#### Baca Juga mapping akun berikut Mapping Akun Aktiva - infradigital.

| Tambah Data                                                                              | ×                              |
|------------------------------------------------------------------------------------------|--------------------------------|
| Kode Akun                                                                                |                                |
| Nama Akun                                                                                |                                |
| Akun Level 1 ( Centang jika ini adalah akun level 1 )                                    |                                |
| Akun Header                                                                              |                                |
| Pilih Akun Header                                                                        | v                              |
| Kategori Akun digunakan hanya untuk akun header level 3 & level 4<br>Pilih Kategori Akun | ~                              |
| Kunci Akun                                                                               |                                |
| Kunci                                                                                    | ~                              |
| Akun Mapping Pilih Ya untuk Nama Akun Aset neto tidak terikat, Aset neto terikat tempor  | er, Aset neto terikat permanen |
| Tidak                                                                                    | ~                              |
| Status Akun                                                                              |                                |
| Aktif                                                                                    | ~                              |
| Simpan                                                                                   | Simpan Tutup Batal             |

| x                                          |
|--------------------------------------------|
| x                                          |
| x                                          |
| x                                          |
| x                                          |
| ×                                          |
| ×                                          |
| ×                                          |
|                                            |
|                                            |
|                                            |
|                                            |
|                                            |
|                                            |
| rikat temporer. Aset neto terikat permanen |
|                                            |
|                                            |
|                                            |
|                                            |
| Simpan Simpan Tutup Batal                  |
|                                            |
|                                            |
|                                            |
| Kategori Jen                               |
| Akt                                        |
|                                            |

|                               | Aktiva Accountancy                     |                       |        |
|-------------------------------|----------------------------------------|-----------------------|--------|
| Kode Akun                     | Nama Akun                              | Kategori              | Jenis  |
| 1                             | Asset                                  |                       | Aktiva |
| 1,01                          | Asset Lancar                           |                       | Aktiva |
| 1.01.001                      | Kas                                    | Kas & Bank            | Aktiva |
| 1.01.001.00101                | Kas                                    | Kas & Bank            | Aktiva |
| 1.01.002                      | Bank                                   | Kas & Bank            | Aktiva |
| 1.01.002.00101                | Bank                                   | Kas & Bank            | Aktiva |
| 1.01.003                      | Piutang                                | Akun Piutang          | Aktiva |
| 1.01.003.00101                | Piutang (SPP, Uang Gedung, Donasi dll) | Akun Piutang          | Aktiva |
| 1.01.003.00102                | Piutang lainya                         | Akun Piutang          | Aktiva |
| 1.01.004                      | Perlengkapan                           | Persediaan            | Aktiva |
| 1.01.004.00101                | Perlengkapan habis pakai               | Persediaan            | Aktiva |
| 1.01.005                      | Asset lancar lainya                    | Aktiva Lancar Lainnya | Aktiva |
| 1.01.005.00101                | Uang muka pembelian                    | Aktiva Lancar Lainnya | Aktiva |
| 1.01.005.00102                | Beban dibayar dimuka                   | Aktiva Lancar Lainnya | Aktiva |
| 1.01.005. <mark>001</mark> 03 | Pajak dibayar dimuka PPh pasal 21      | Aktiva Lancar Lainnya | Aktiva |
| 1.01.005. <mark>001</mark> 04 | Pajak dibayar dimuka PPh pasal 23      | Aktiva Lancar Lainnya | Aktiva |
| 1.01.006                      | Transitoris                            | Aktiva Lancar Lainnya | Aktiva |
| 1.01.006.00101                | Transitoris bank IDN                   | Aktiva Lancar Lainnya | Aktiva |
| 1,02                          | Asset tidak lancar                     |                       | Aktiva |
|                               |                                        |                       |        |

#### Step 6 - Selesai

Selamat, Anda telah berhasil menambah akun di Aktiva.

| AKTIVA<br>Accountancy                     | Periode : Juli 2021                          |               | 21, 13:52:07 🚺 🍓 Administrator<br>Sekolsh Joringan |
|-------------------------------------------|----------------------------------------------|---------------|----------------------------------------------------|
| DASHBOARD                                 | Daftar Akun                                  |               |                                                    |
| Dashboard                                 | O Tambah C Refresh                           |               |                                                    |
| MASTER DATA                               | 10 -                                         |               | Copy Eacel 🔮 Hapus Data                            |
| <ul> <li>Kategori<br/>Akun</li> </ul>     | Kode Akun † Nama Akun                        | 1 Kategori    | 17 Jenis 17 88                                     |
| * Dafter Akun                             | Cari Kode Akun Cari Nama Akun                | Carl Kategori | Carl Jenis                                         |
| <ul> <li>Map Akun</li> </ul>              | 1 Asset                                      |               | Aktiva 🖉 🔯                                         |
| Mitra IDN                                 | <ul> <li>1.01 Asset Lancar</li> </ul>        |               | Aktiva 💋 📵                                         |
| <ul> <li>Nama &amp;<br/>Alamat</li> </ul> | <ul> <li>1.01.001 Kas</li> </ul>             | Kas & Bank    | Aktiva 🛛 🖉 📵                                       |
| Student                                   | <ul> <li>1.01.001001</li> <li>Kas</li> </ul> | Kas & Bank    | Aktiva 🖉 📵                                         |
| AKUTANSI                                  | 1.01.022 Bank                                | Kas & Bank    | Aktiva 🖉 📵                                         |
| igr Akumanai 7                            | 1.01.002.00101 Bank                          | Kas & Bank    | Aktiva 🖉 🔕                                         |
|                                           | 1.01.003 Pistang                             | Akun Plutang  | Aktiva 🖉 🧕                                         |